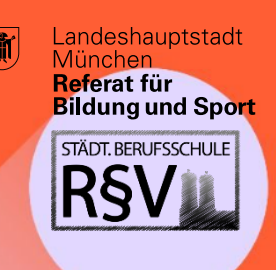

## 

Städt. Berufsschule für Rechts- und Verwaltungsberufe

### Digitaler Stundenplan (ohne Login)

Es ist möglich, dass Sie Ihren Stundenplan einsehen, ohne sich einzuloggen. Alle anderen Funktionen von WebUntis (Stundenplanprogramm) sind bei der Version ohne Login nicht vorhanden.

•

#### Schritt 1: Auswahl der Schule

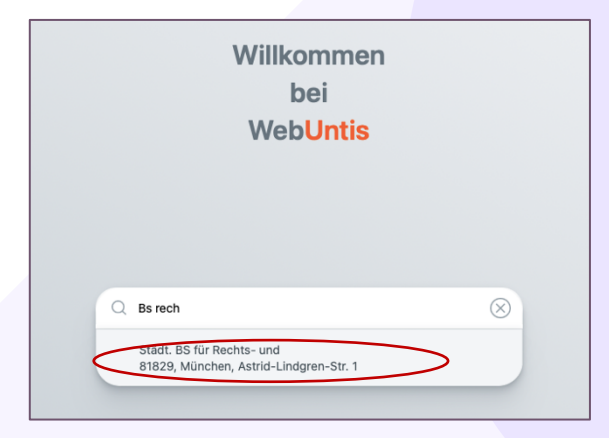

- Gehen Sie zunächst auf die Webseite <u>https://webuntis.com</u>.
- Suchen Sie nun die Berufsschule heraus. In der Regel reicht es aus, wenn Sie das Wort "Rechts" eingeben. Dann erscheint die Schule.

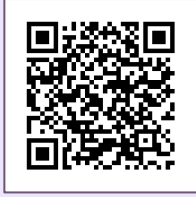

#### Schritt 2: Auswahl des Stundenplans

- Wählen Sie in der linken oberen Ecke das Kalendersymbol aus.
- Sie gelangen zu einer Klassenübersicht.

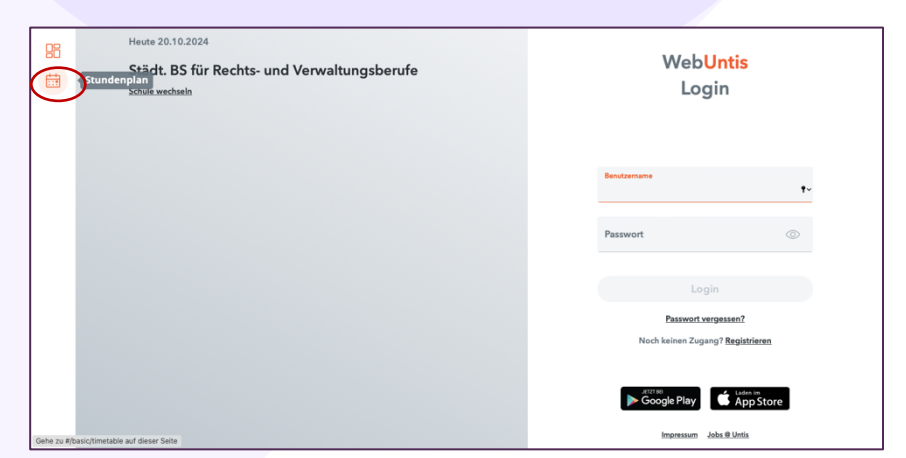

**M** 

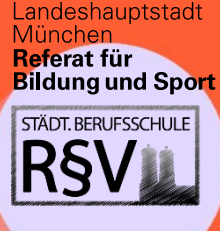

# **DIGITAL GUIDE**

für Schüler\*innen der Städt. Berufsschule für Rechts- und Verwaltungsberufe

#### Schritt 3: Auswahl der Klasse

- Aus der erscheinenden Übersicht wählen Sie bitte Ihre Klasse aus.
  Der Stundenplan der Klasse wird im Folgenden angezeigt.
- <u>Hinweis:</u> Wählen Sie darüber hinaus auch das entsprechende Datum Ihres Schulbesuchs aus.
- Sie können nun Ihren Stundenplan einsehen.

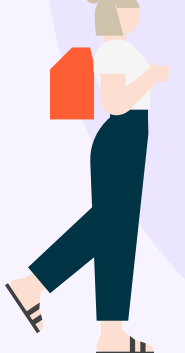

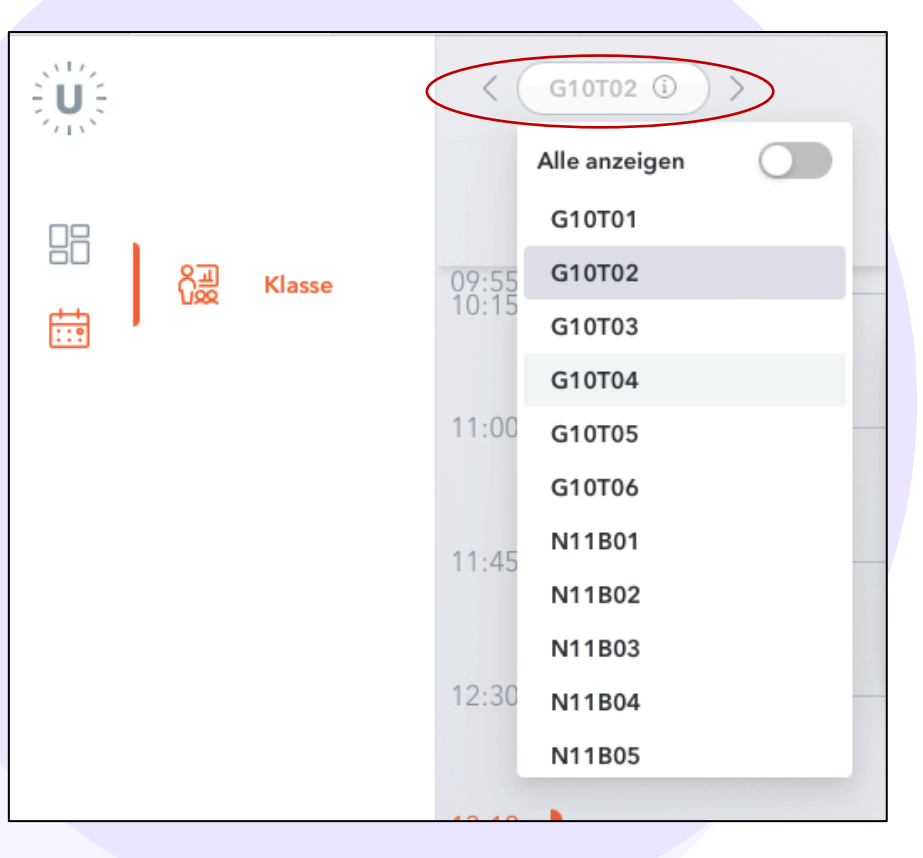

#### Legende des Stundenplans

Ihr Stundenplan kann ggf. verschiedenfarbig eingefärbt sein. Die Farben haben die folgenden Bedeutungen:

- Grau: Regulärer Unterricht
- Gelb: geplanter Leistungsnachweis
- Grün: Änderung
- Rot: Entfall